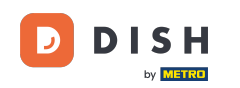

Dashboard poskytuje prehľad o návštevnosti webovej stránky. Tieto štatistiky môžu byť užitočné pre ďalšiu analýzu.

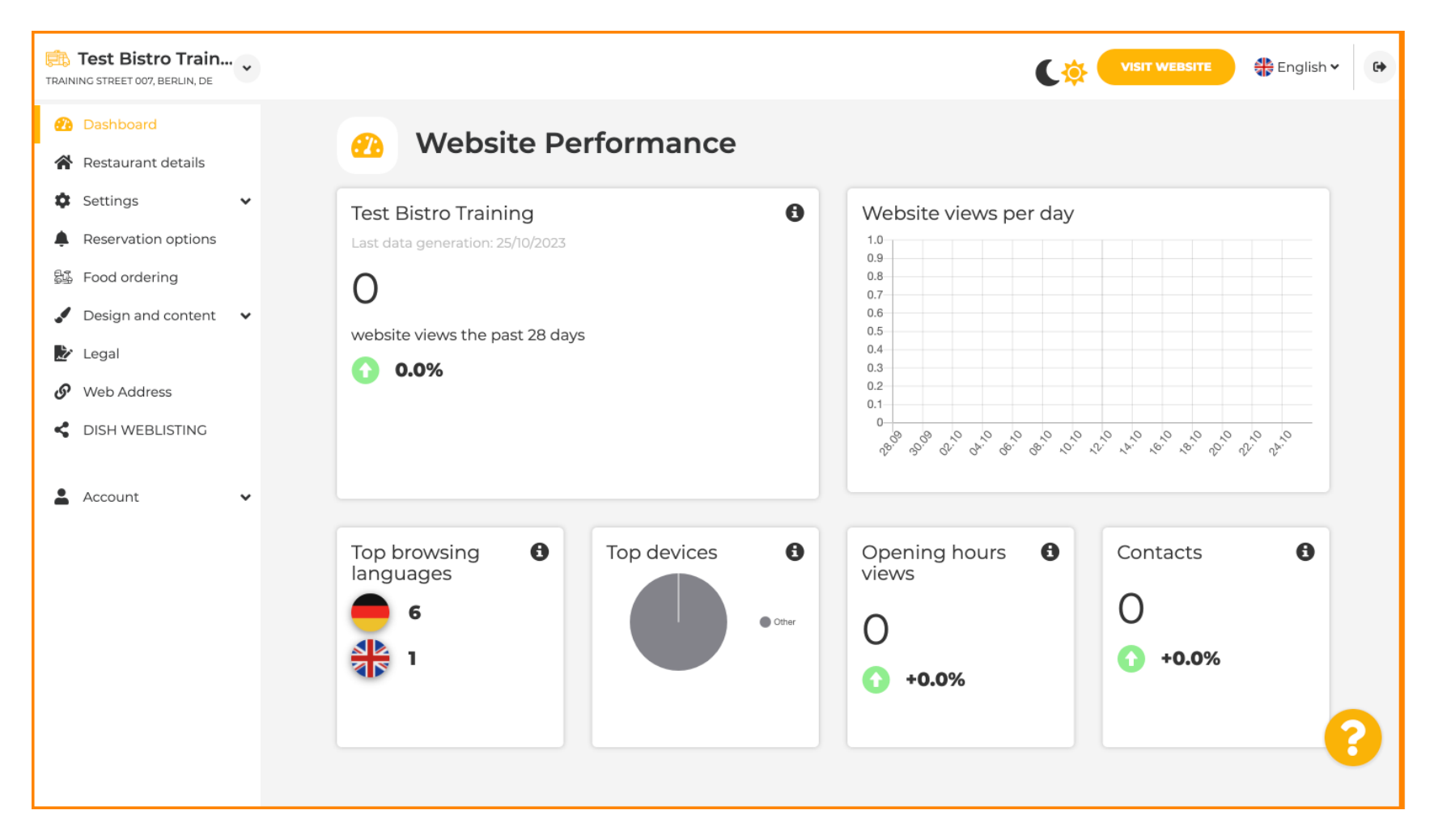

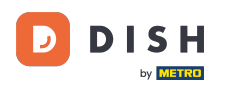

#### Na stránke Detaily reštaurácie je možné upraviť kontaktné údaje zariadenia.

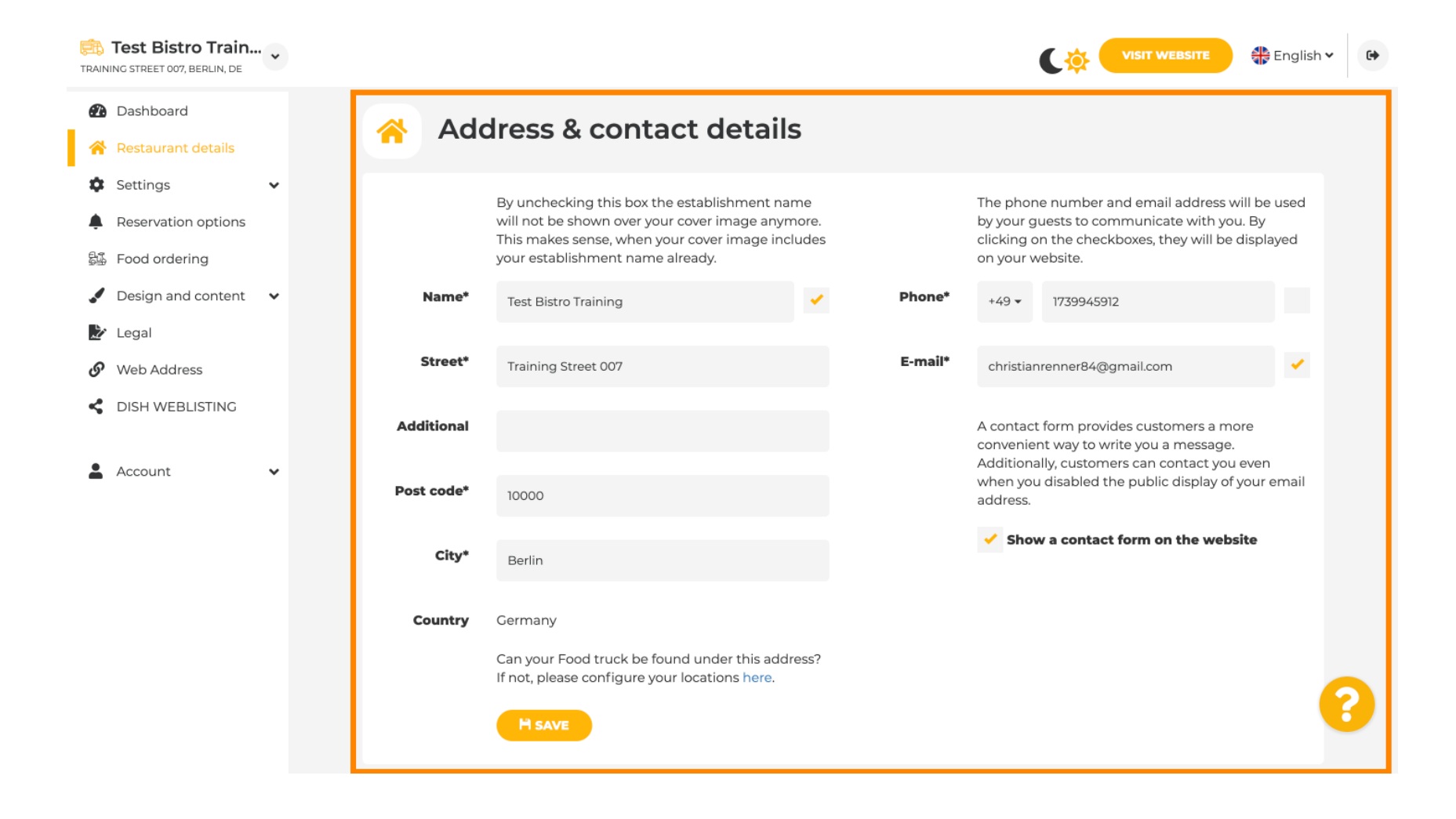

## Ďalej je možné prepojiť účty sociálnych médií zariadenia.

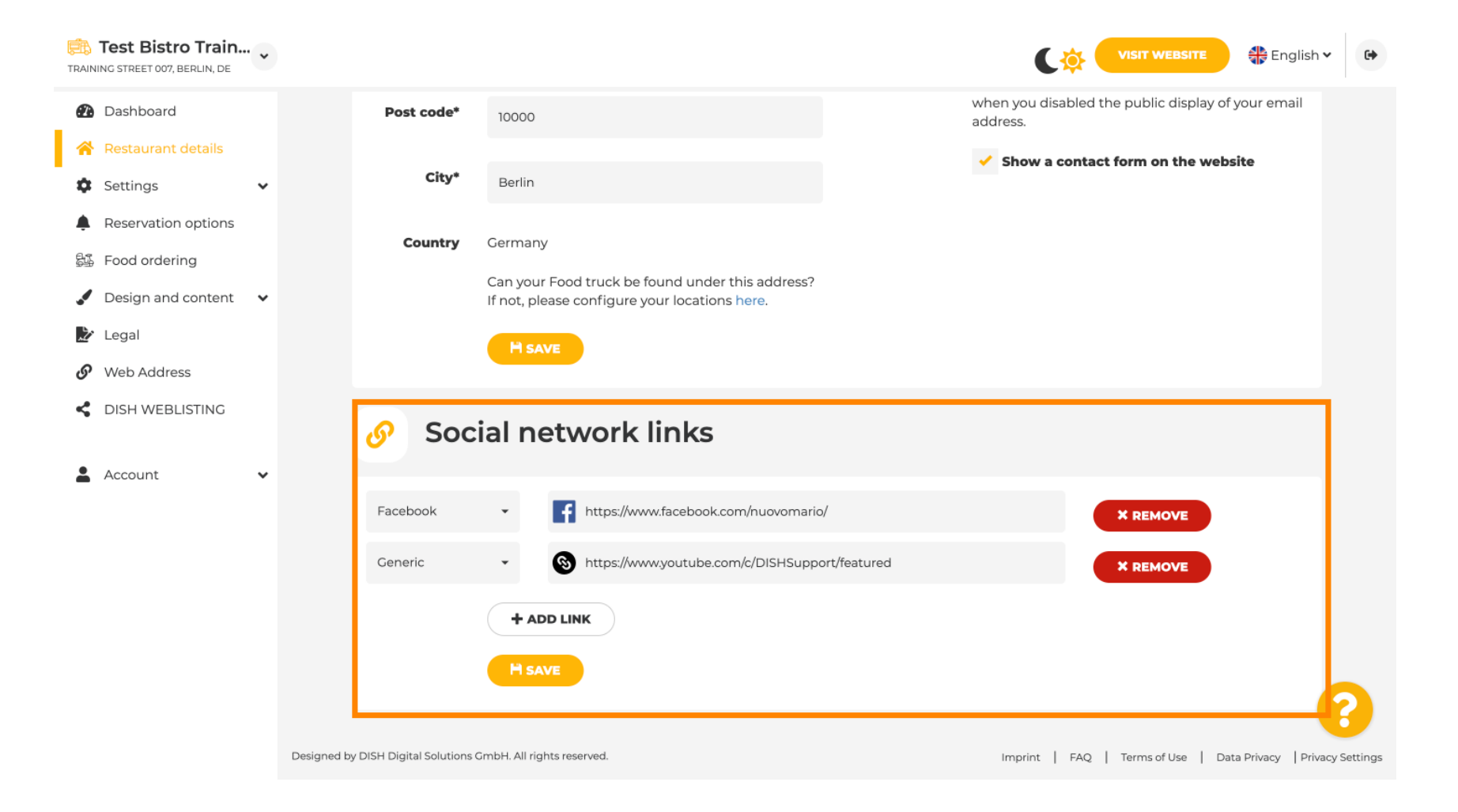

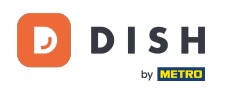

#### Ak chcete upraviť otváracie hodiny, kliknite na položku Otváracie hodiny v časti Nastavenia.

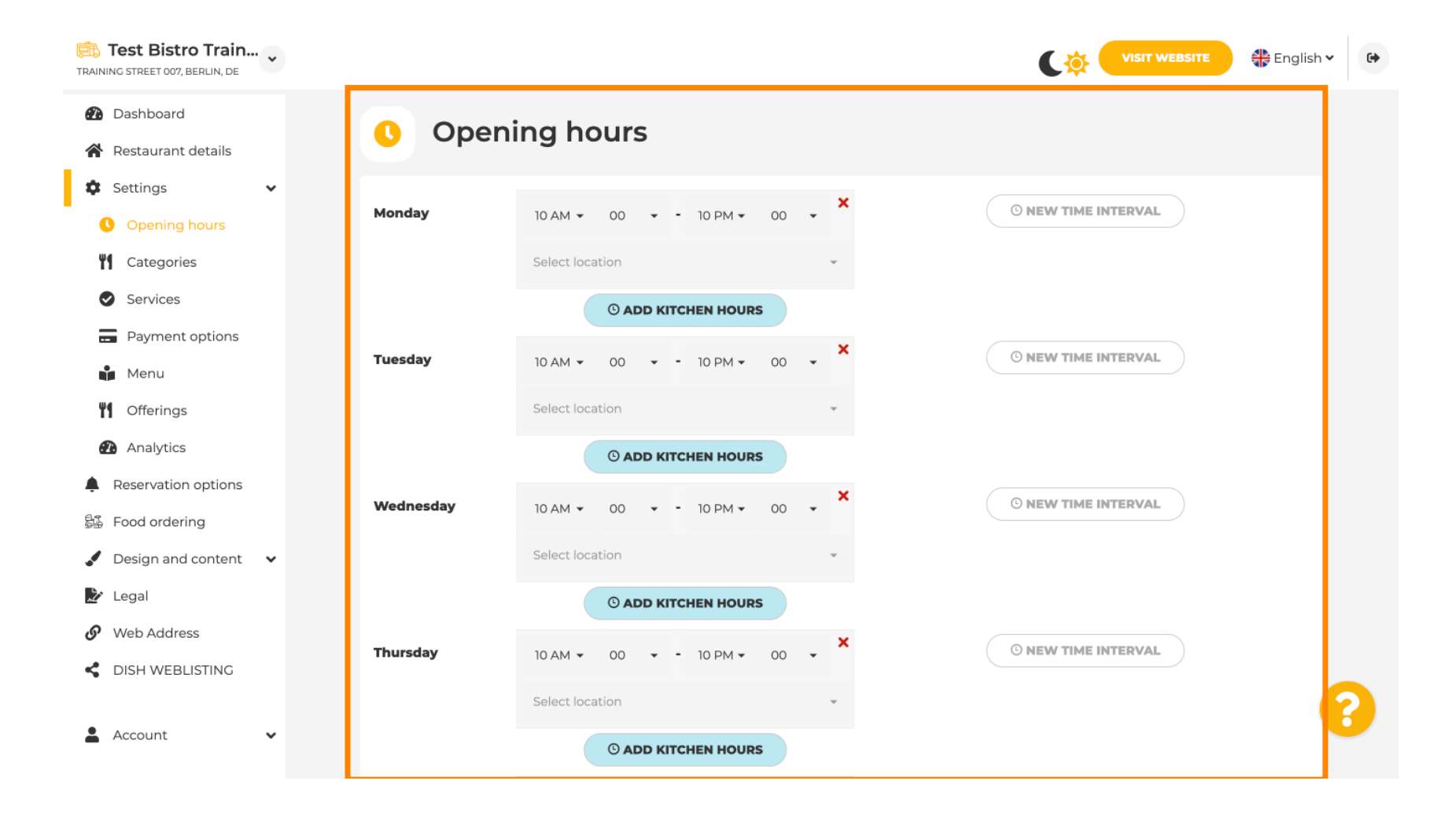

## Môžete tiež nastaviť otváracie hodiny pre adresy iných miest.

D

| TRAIN | Test Bistro Train<br>NG STREET 007, BERLIN, DE | ~ |                                         |                         |                                 | VISIT WEBSITE                       | 🛟 English 🗸           | •        |
|-------|------------------------------------------------|---|-----------------------------------------|-------------------------|---------------------------------|-------------------------------------|-----------------------|----------|
| 2     | Dashboard                                      |   | Saturday                                | 12 AM 👻 00 👻 - 11 PM 👻  | 00 <b>×</b>                     | O NEW TIME INTERVAL                 |                       |          |
| ~     | Restaurant details                             |   |                                         |                         |                                 |                                     |                       |          |
| ۵     | Settings                                       | ~ |                                         | Select location         | *                               |                                     |                       |          |
|       | Opening hours                                  |   |                                         | © ADD KITCHEN HOURS     | 5                               |                                     |                       |          |
| Y     | Categories                                     |   | Sunday                                  | - closed -              |                                 | © NEW TIME INTERVAL                 |                       |          |
|       | Services                                       |   |                                         |                         |                                 |                                     |                       |          |
| 8     | Payment options                                |   |                                         |                         | + ADD EXCEPTION                 |                                     |                       |          |
|       | Menu                                           |   |                                         | Display your oper       | ning status (open/closed) on yo | ur cover image                      |                       |          |
| ¥     | Offerings                                      |   |                                         |                         |                                 |                                     |                       |          |
| 6     | Analytics                                      |   |                                         | Sync my                 | opening hours with Dish Reser   | vation                              |                       |          |
| ۰     | Reservation options                            |   |                                         |                         | HISAVE                          |                                     |                       |          |
| 51    | Food ordering                                  |   |                                         |                         | TISAVE                          |                                     |                       |          |
|       | Design and content                             | ~ |                                         |                         |                                 |                                     | _                     |          |
| Ż     | Legal                                          |   | 🚓 Locat                                 | ions addresses          |                                 |                                     |                       |          |
| S     | Web Address                                    |   |                                         |                         |                                 |                                     |                       |          |
| <     | DISH WEBLISTING                                |   |                                         | + ADD NEW LOCATION      | )                               |                                     |                       |          |
| •     | Account                                        | ~ | Designed by DISH Digital Solutions GmbH | H. All rights reserved. |                                 | Imprint   FAQ   Terms of Use   Data | a Privacy   Privacy S | Settings |

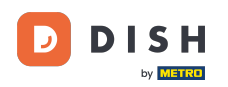

## V kategórii Kategórie môžete zmeniť kategóriu podnikania. Poznámka: Akékoľvek zmeny ovplyvnia aj zmeny v ponukách a službách.

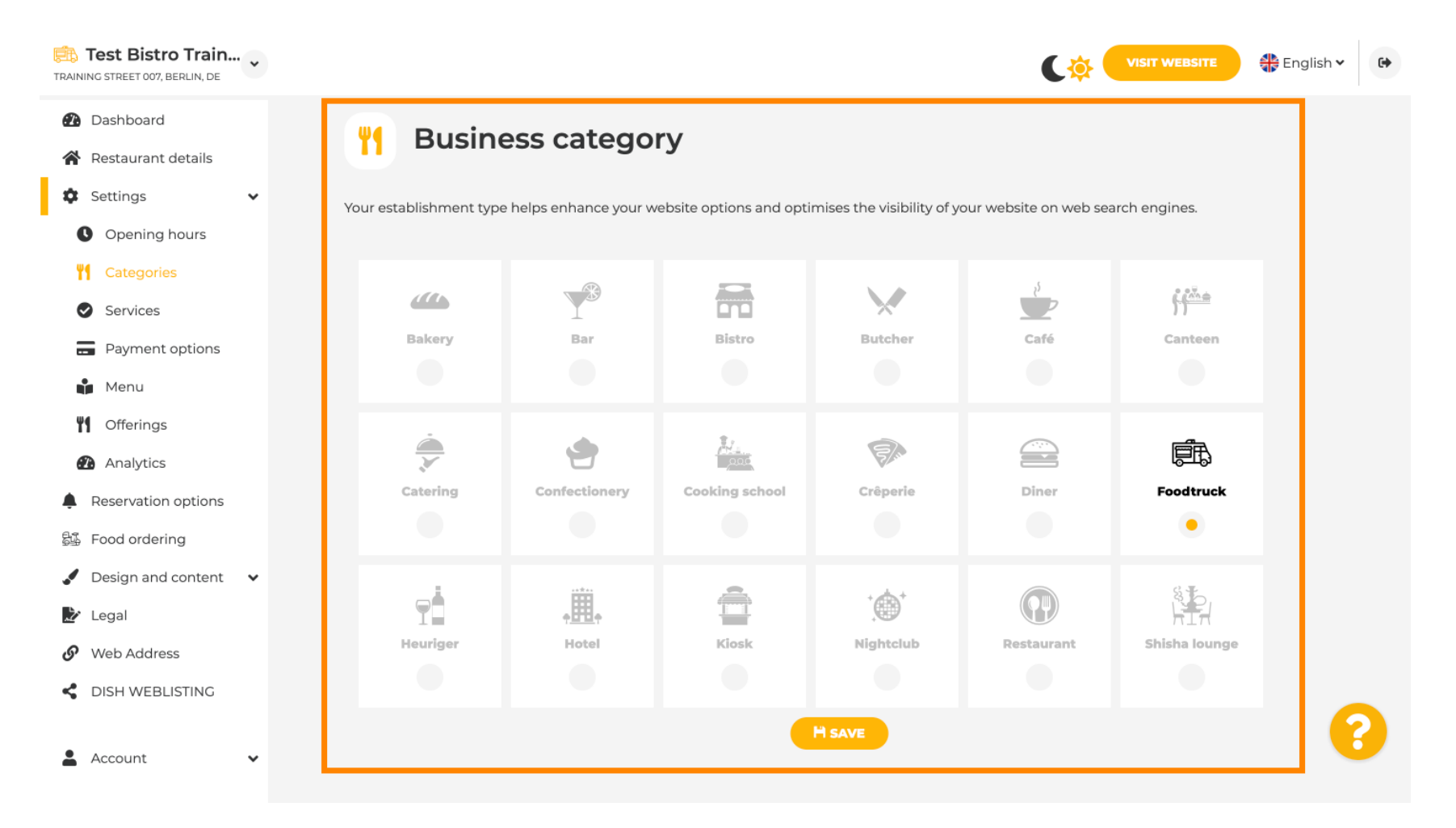

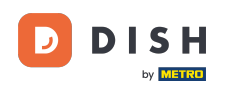

Ð

V službách môžete zmeniť alebo pridať služby zriadenia. Majú vplyv na viditeľnosť webových vyhľadávačov.

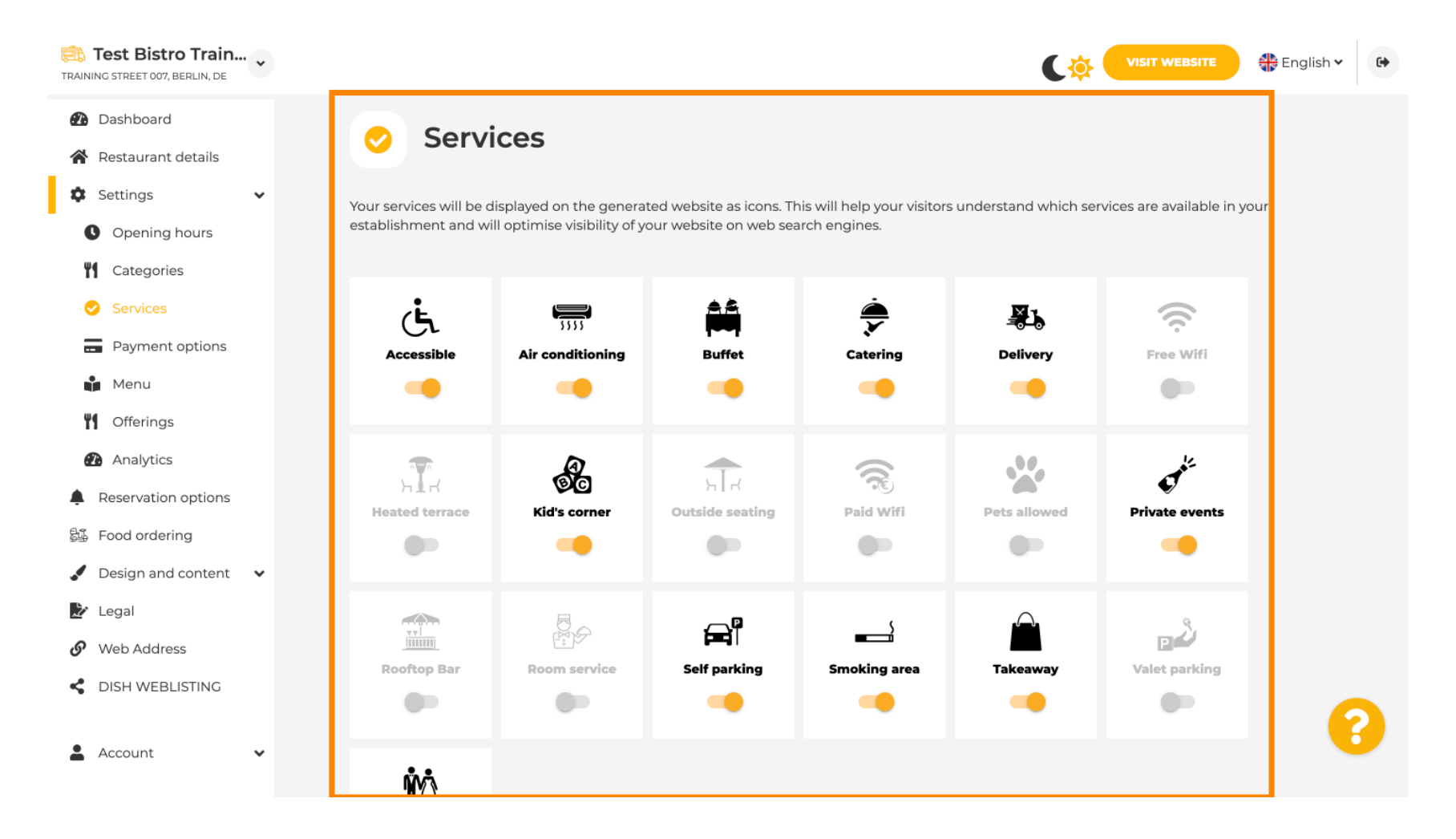

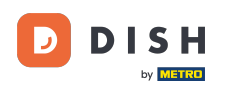

### V možnostiach platby môžete povoliť alebo zakázať možnosti platby.

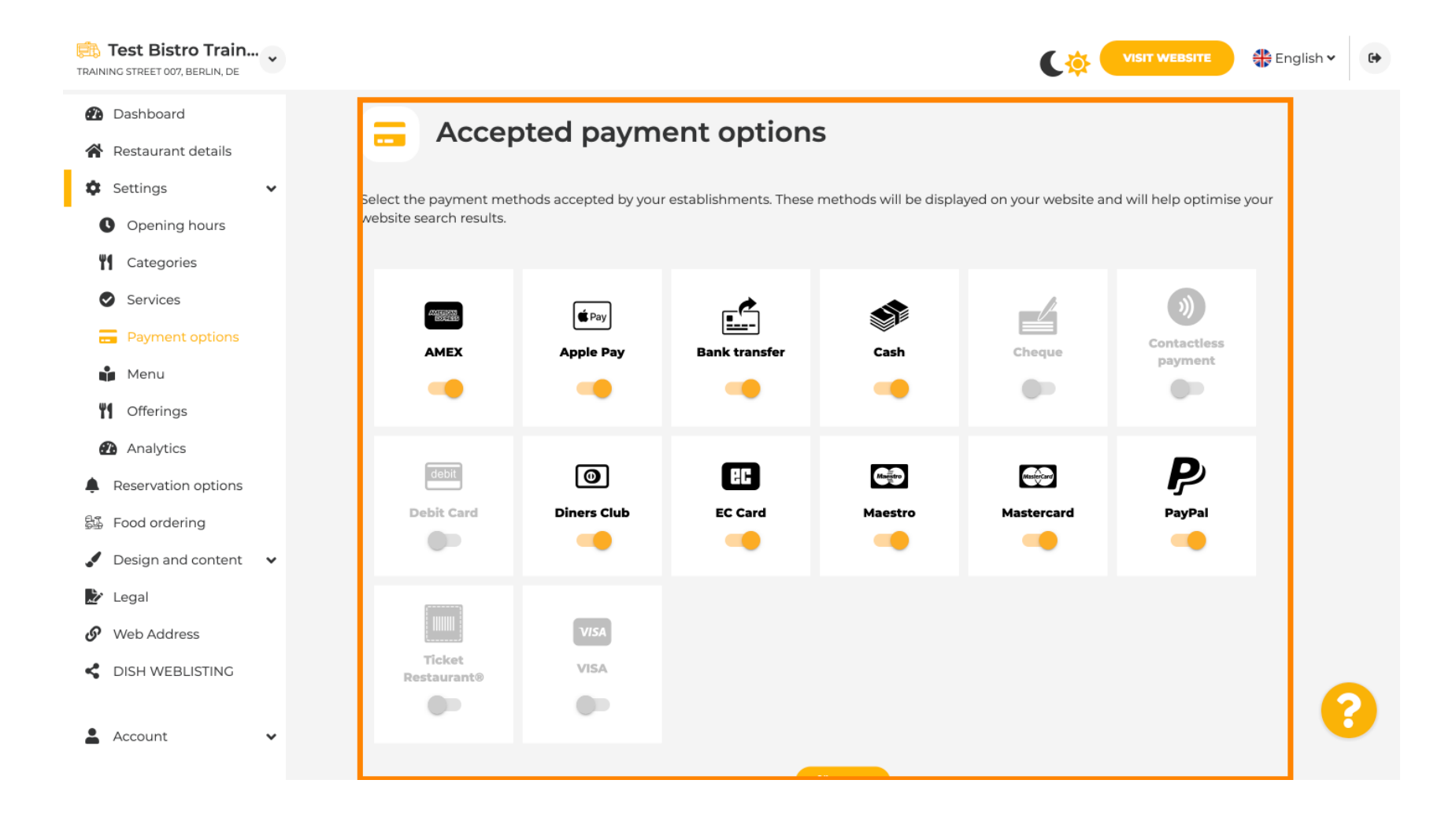

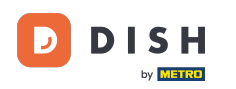

V ponuke môžete na webovú stránku pridať novú ponuku. Stačí nahrať dokument alebo vytvoriť PDF z obrázkov.

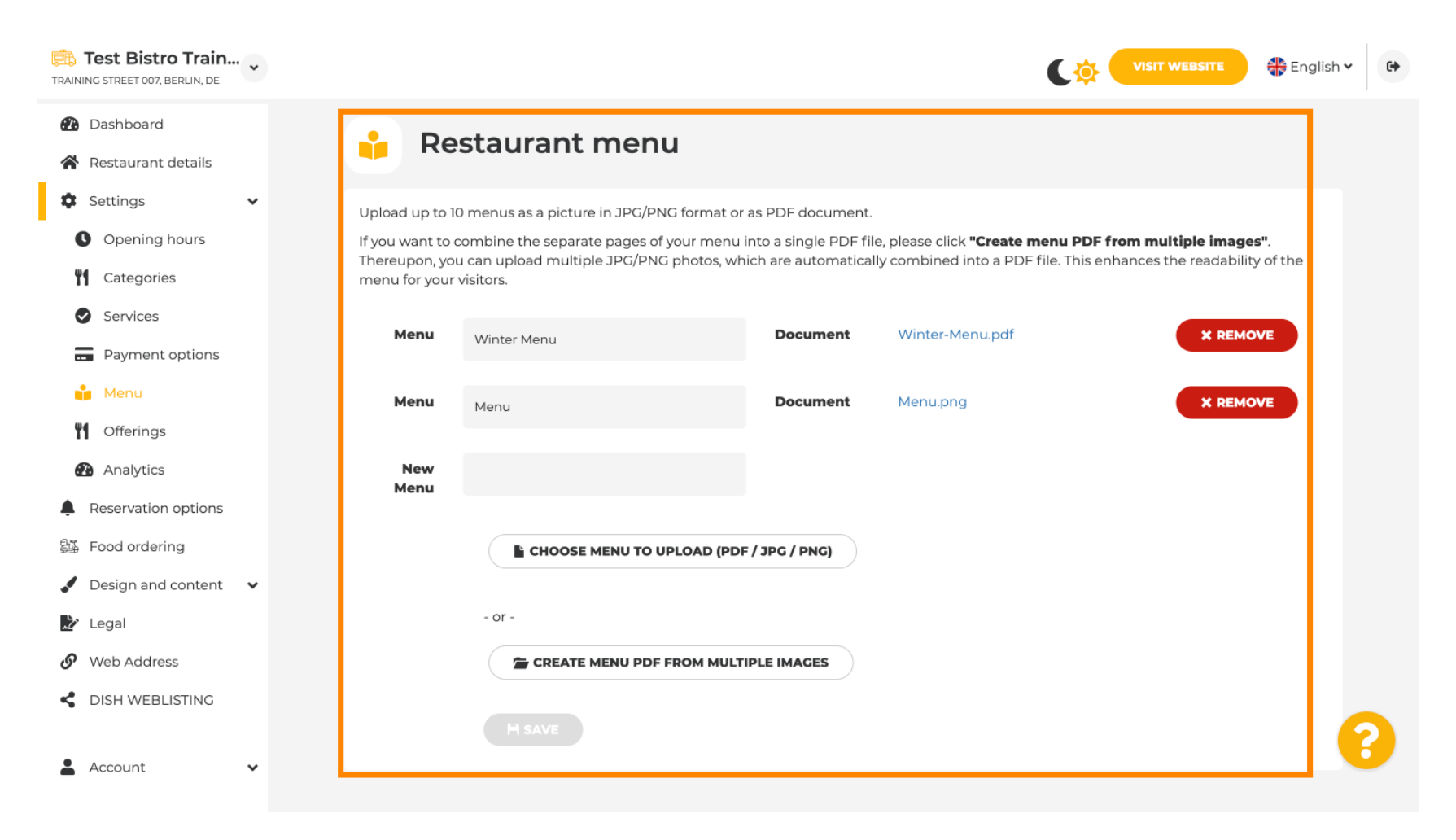

# Na ponukách môžete upravovať typy kuchýň a iné všeobecné ponuky. Poznámka: Svoju hlavnú kuchyňu vyberajte múdro, pretože to ovplyvní automatizovaný text a výsledky vyhľadávacích nástrojov.

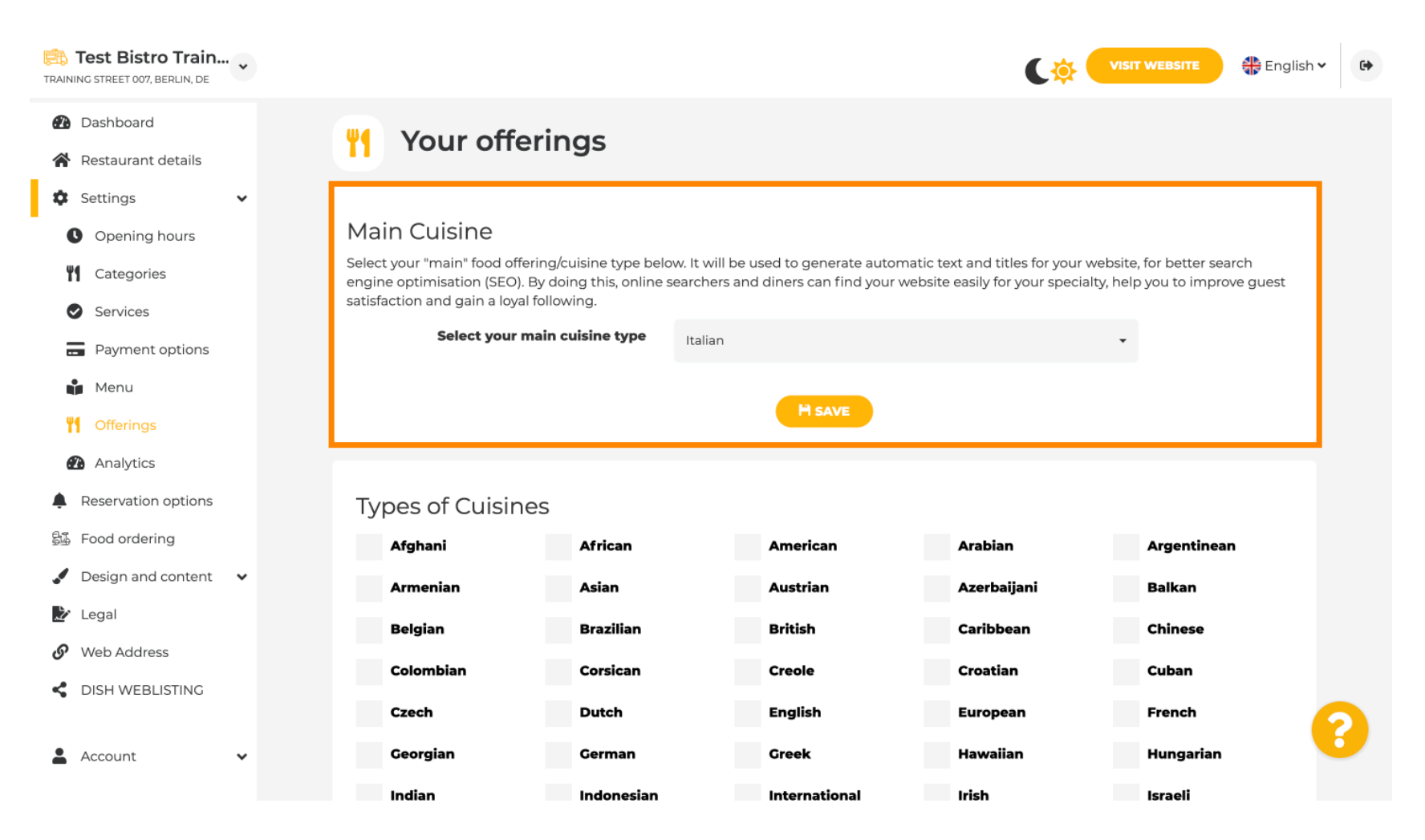

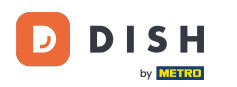

Webová stránka DISH - Prehľad administračného panela webovej stránky DISH

## • V časti Analytics môžete vložiť svoj kód Analytics .

| Test Bistro Train                                      | VISIT WEBSITE 🕀 English 🗸                                                                                             | •       |
|--------------------------------------------------------|----------------------------------------------------------------------------------------------------|---------|
| <ul><li>Dashboard</li><li>Restaurant details</li></ul> | Custom Google Analytics                                                                                               |         |
| 🕸 Settings 🗸 🗸                                         |                                                                                                    |         |
| Opening hours     Categories                           | Google Analytics                                                                                                    |         |
| Services                                               | Please add you personal Google Universal Analytics code here to track your own visitor data.                          |         |
| Payment options                                        | Google Universal Analytics                                                                                            |         |
| Menu                                                   |                                                                                                    |         |
| <b>Offerings</b>                                       | H SAVE                                                                                                    |         |
| 犯 Analytics                                            |                                                                                                    |         |
| Reservation options                                    |                                                                                                    |         |
| 鄙 Food ordering                                        |                                                                                                    |         |
| 🖌 Design and content 🛛 🗸                               |                                                                                                    |         |
| 🏂 Legal                                                |                                                                                                    |         |
| <ul> <li>Web Address</li> </ul>                        |                                                                                                    |         |
| CIISH WEBLISTING                                       |                                                                                                    |         |
| 🛓 Account 🗸 🗸                                          | Designed by DISH Digital Solutions GmbH. All rights reserved. Imprint   FAQ   Terms of Use   Data Privacy   Privacy S | ettings |

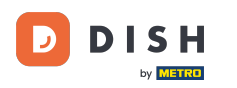

V časti Rezervácie si môžete vybrať preferované možnosti prijímania rezervácií prostredníctvom webovej stránky.

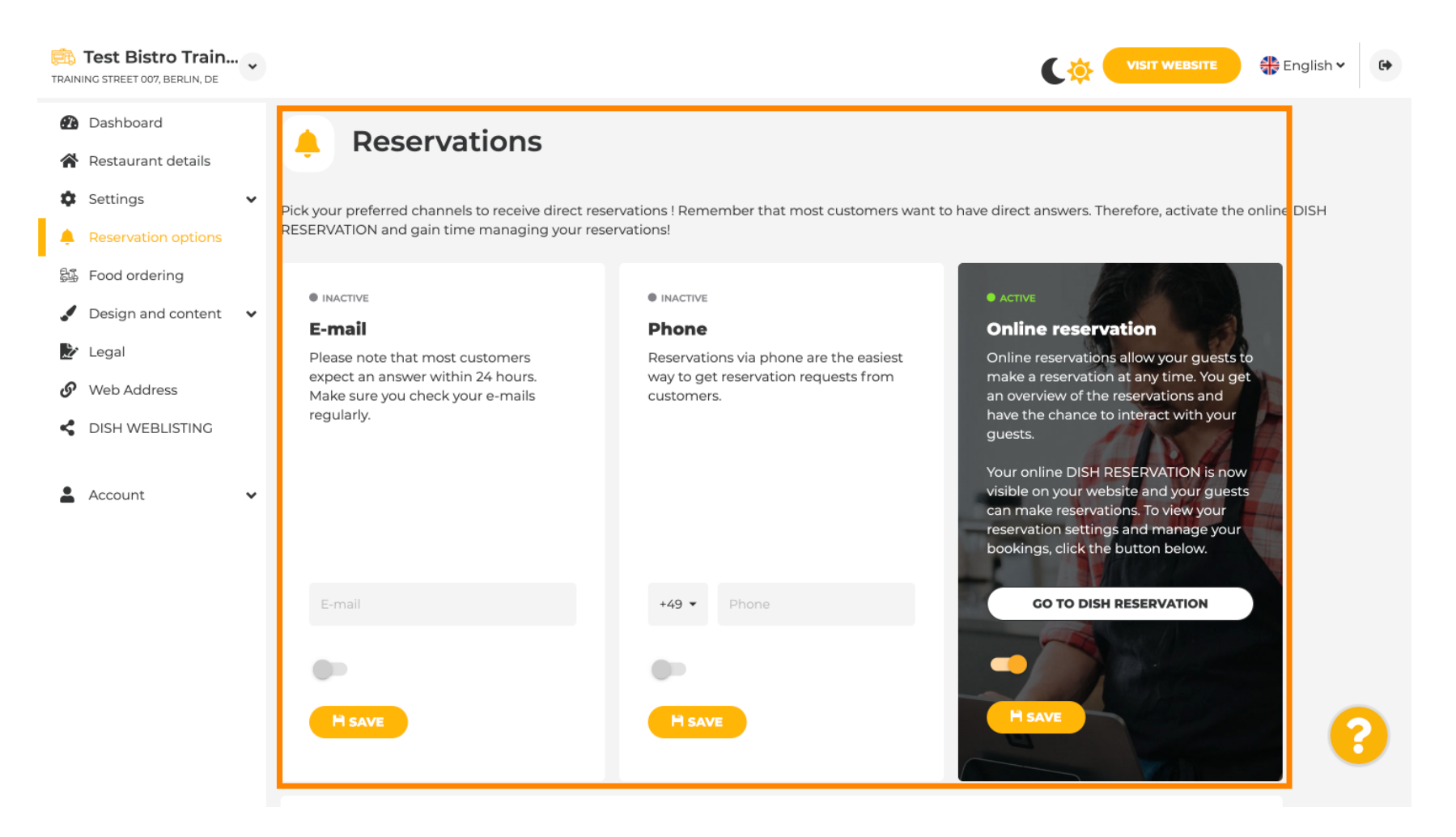

# Pri objednávaní jedla môžete zakázať alebo povoliť objednávkový formulár pre objednávky jedla so sebou. Poznámka : Táto funkcia bude dostupná po nahratí ponuky na webovú stránku.

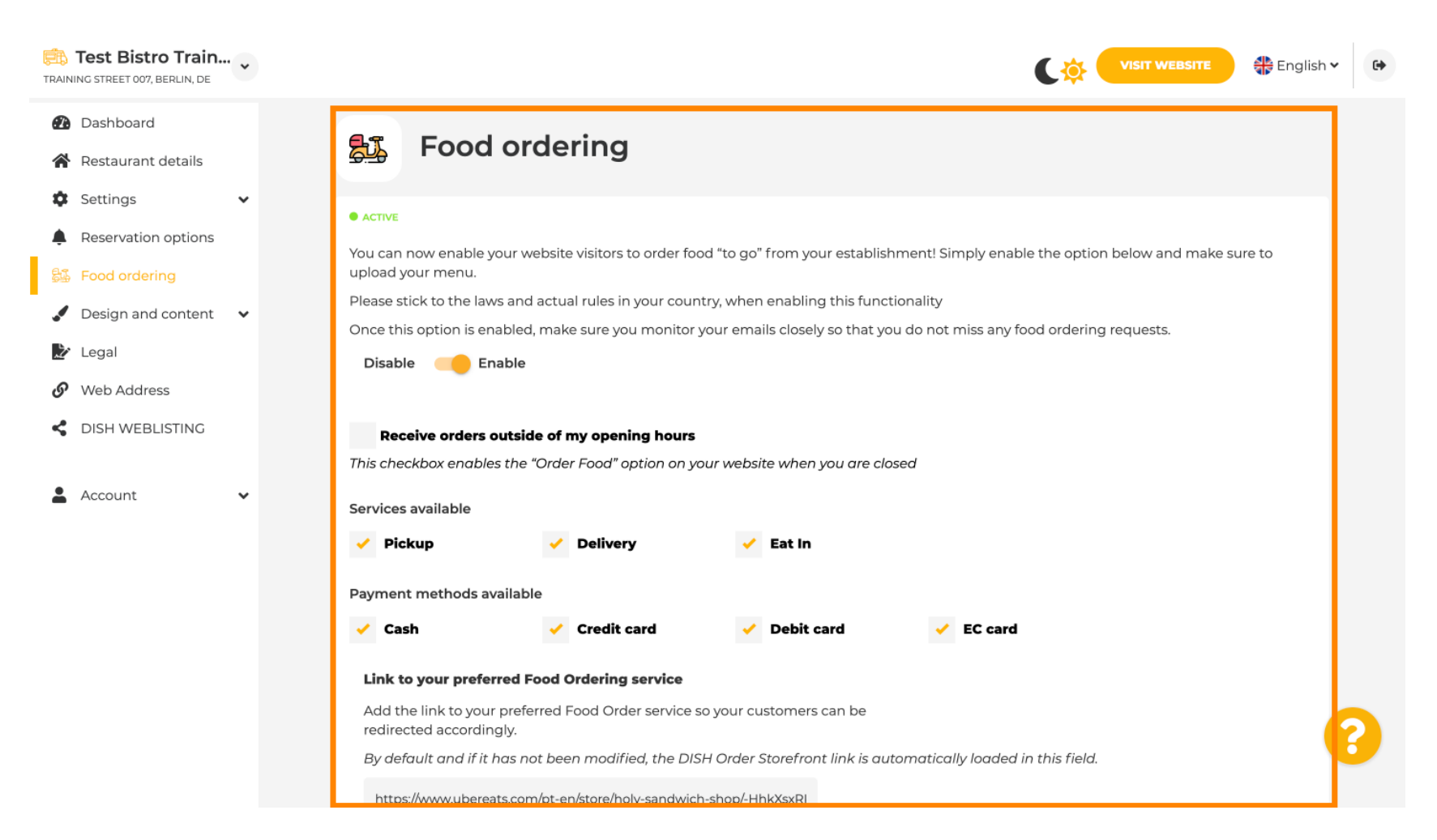

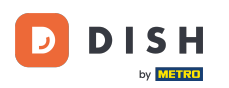

V časti Šablóna návrhu si môžete vybrať medzi rôznymi šablónami návrhu a kliknutím na POUŽIŤ sa vaša voľba aktivuje. Poznámka: Posúvaním nadol zobrazíte ďalšie šablóny dizajnu.

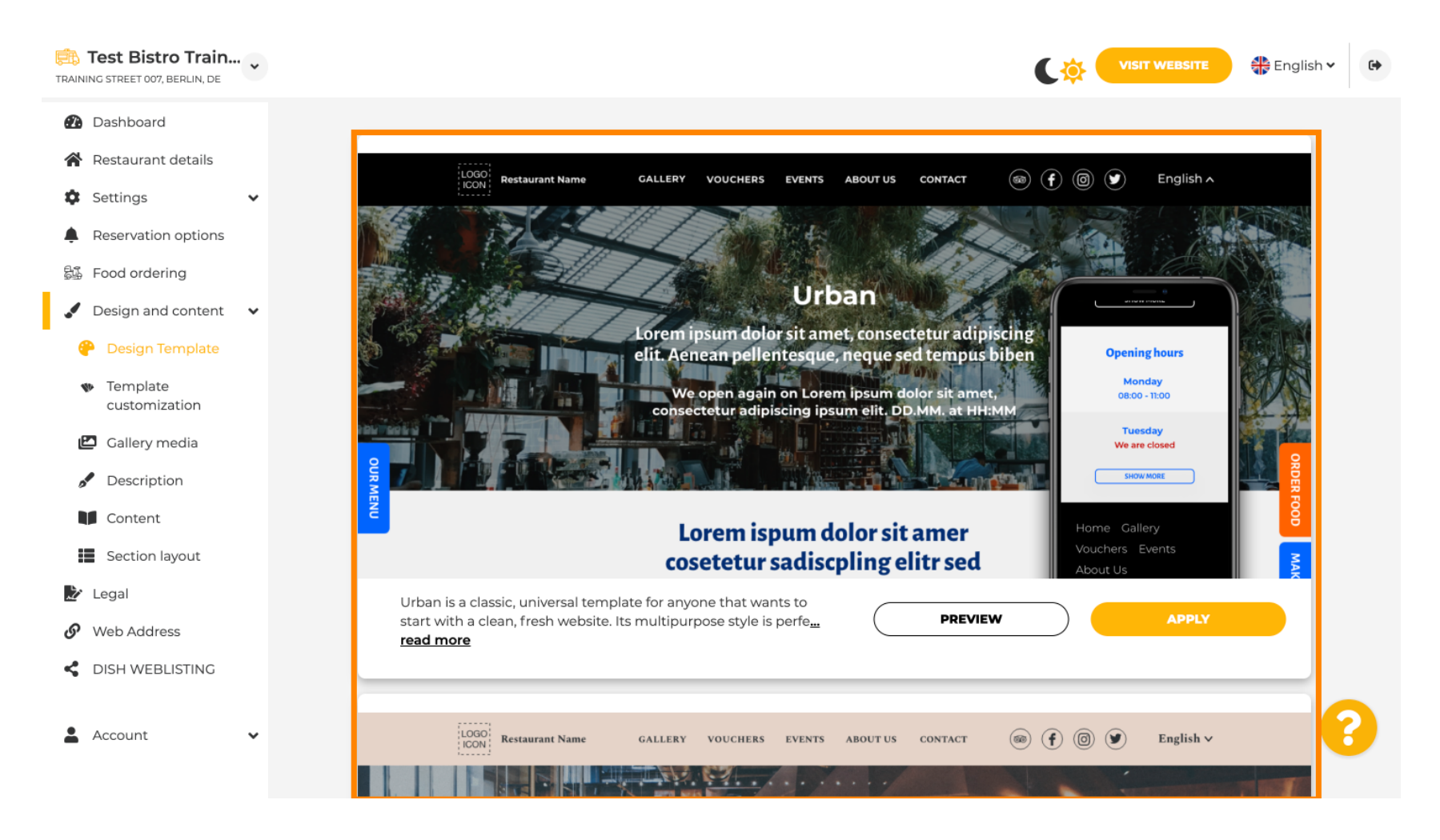

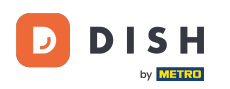

V časti Prispôsobenie šablóny môžete prispôsobiť farbu webovej lokality. Kliknite na farbu , ktorú chcete nastaviť. Poznámka: Toto je prémiová funkcia.

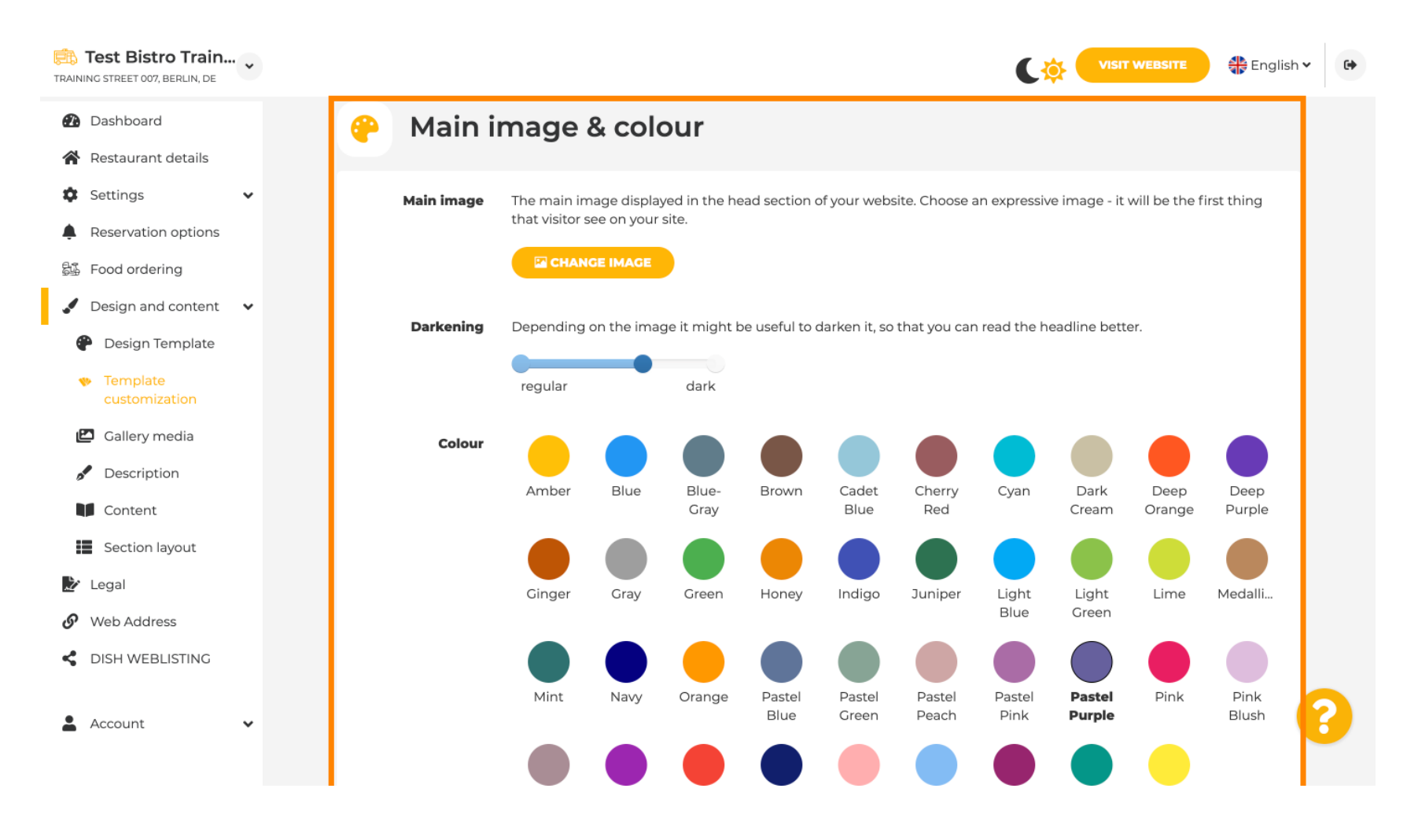

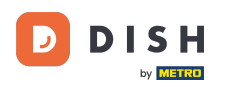

## Posuňte sa nadol a upravte písma svojej webovej lokality.

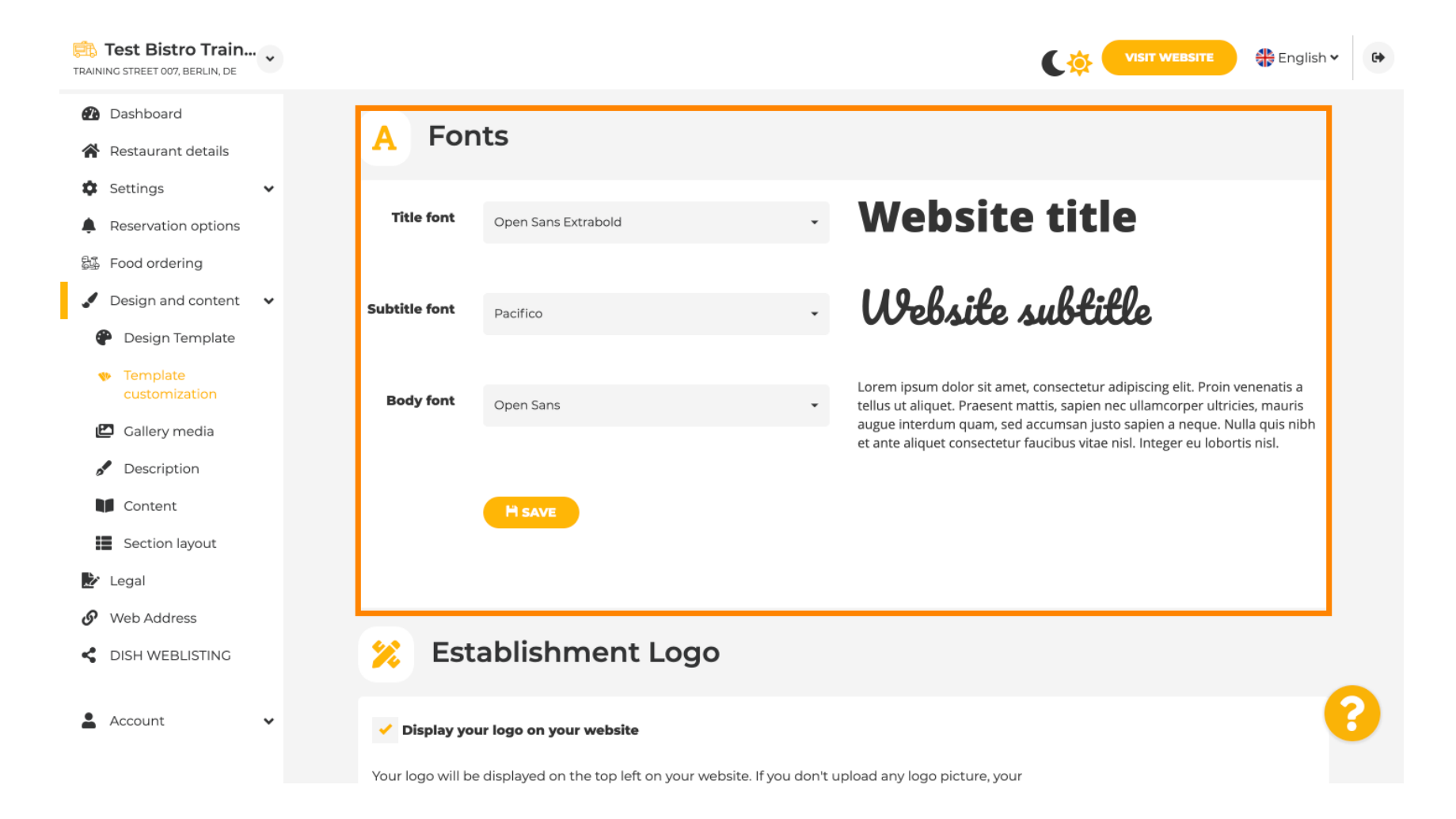

#### • Na stránke Establishments Logo môžete nahrať svoje logo na svoj web.

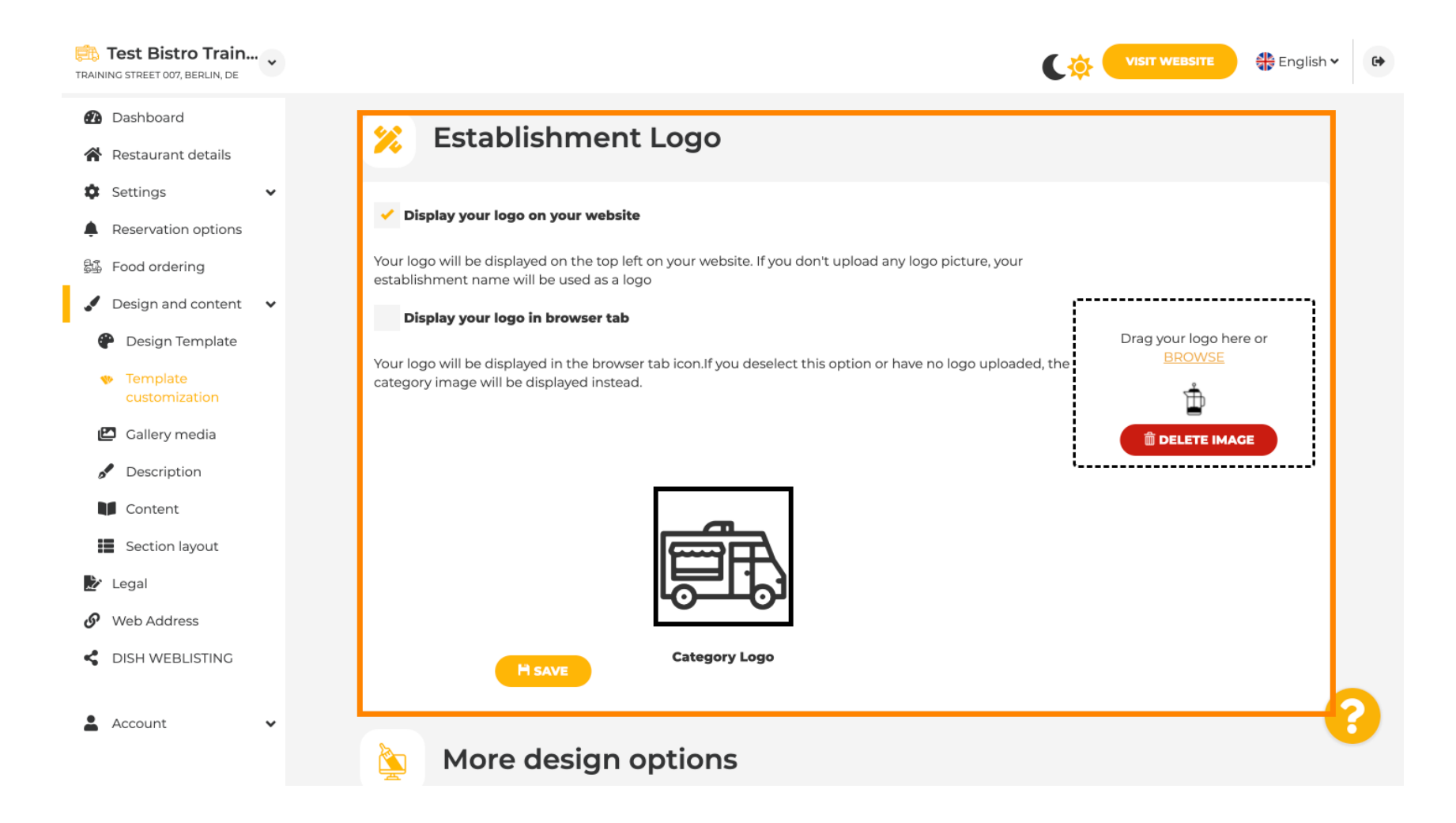

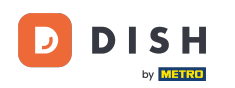

Ak sa posuniete ďalej, získate ďalšie možnosti dizajnu. Môžete nahrať obrázok na pozadí , nastaviť farbu za obrázkom a nepriehľadnosť obrázka .

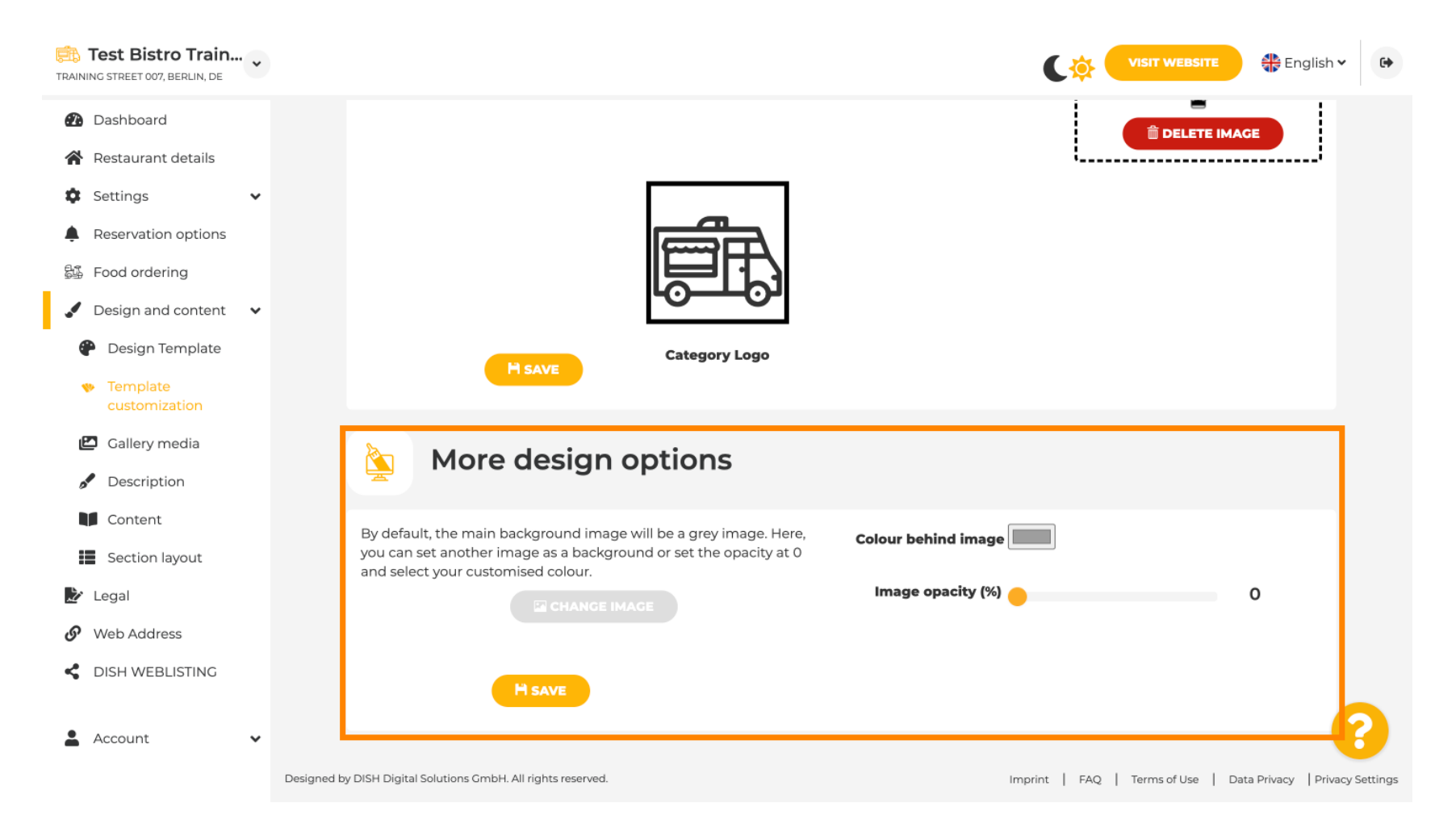

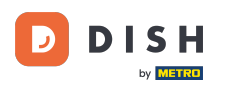

#### • V časti Médiá galérie môžete nahrať obrázky svojho podniku.

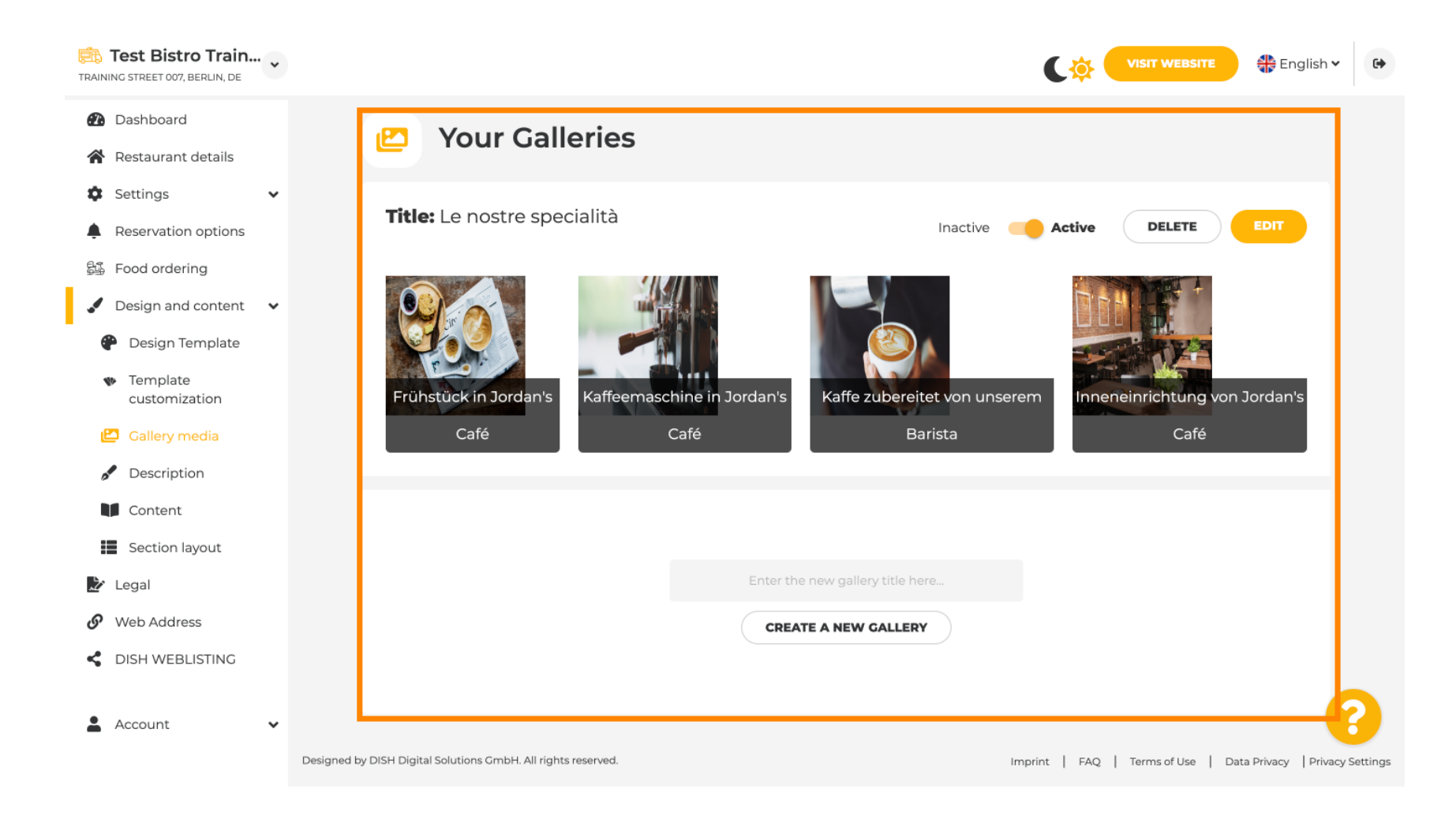

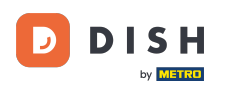

## • V časti Popis môžete upraviť uvítací názov , meta popis a hlavný popis svojej webovej lokality .

| TRAINING STREET 007, BERLIN, DE                                                                                     | VISIT WEBSITE 🕀 English 🗸                                                                                                    |
|----------------------------------------------------------------------------------------------------|----------------------------------------------------------------------------------------------------|
| <ul> <li>Dashboard</li> <li>Restaurant details</li> <li>Settings </li> </ul>                                        | Website Description                                                                                                    |
| <ul> <li>Reservation options</li> <li>Food ordering</li> <li>Design and content</li> <li>Design Template</li> </ul> | Welcome title A greeting to your visitors, this appears on the top of your website                                                                                                    |
| <ul> <li>Template customization</li> <li>Gallery media</li> <li>Description</li> <li>Content</li> </ul>             | Meta Description<br>The meta description is an HTML attribute that provides a brief<br>summary of a web page, which is often displayed on search<br>engines such as Google.                                                                                                    |
| <ul> <li>Section layout</li> <li>Legal</li> <li>Web Address</li> <li>DISH WEBLISTING</li> <li>Account</li> </ul>    | <ul> <li>Description</li> <li>Automatic</li> <li>The easiest way to manage your website description and tagline. Let our algorithms write the search engine optimised description for you! Based on the information you provided us, our artificial intelligence will generate the text! Learn more about SEO on our FAQs.</li> <li>Manual Manually enter the main description text and tagline or edit</li> </ul> |

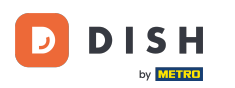

i

#### Hlavný popis môže byť napísaný ručne alebo môže byť generovaný automaticky.

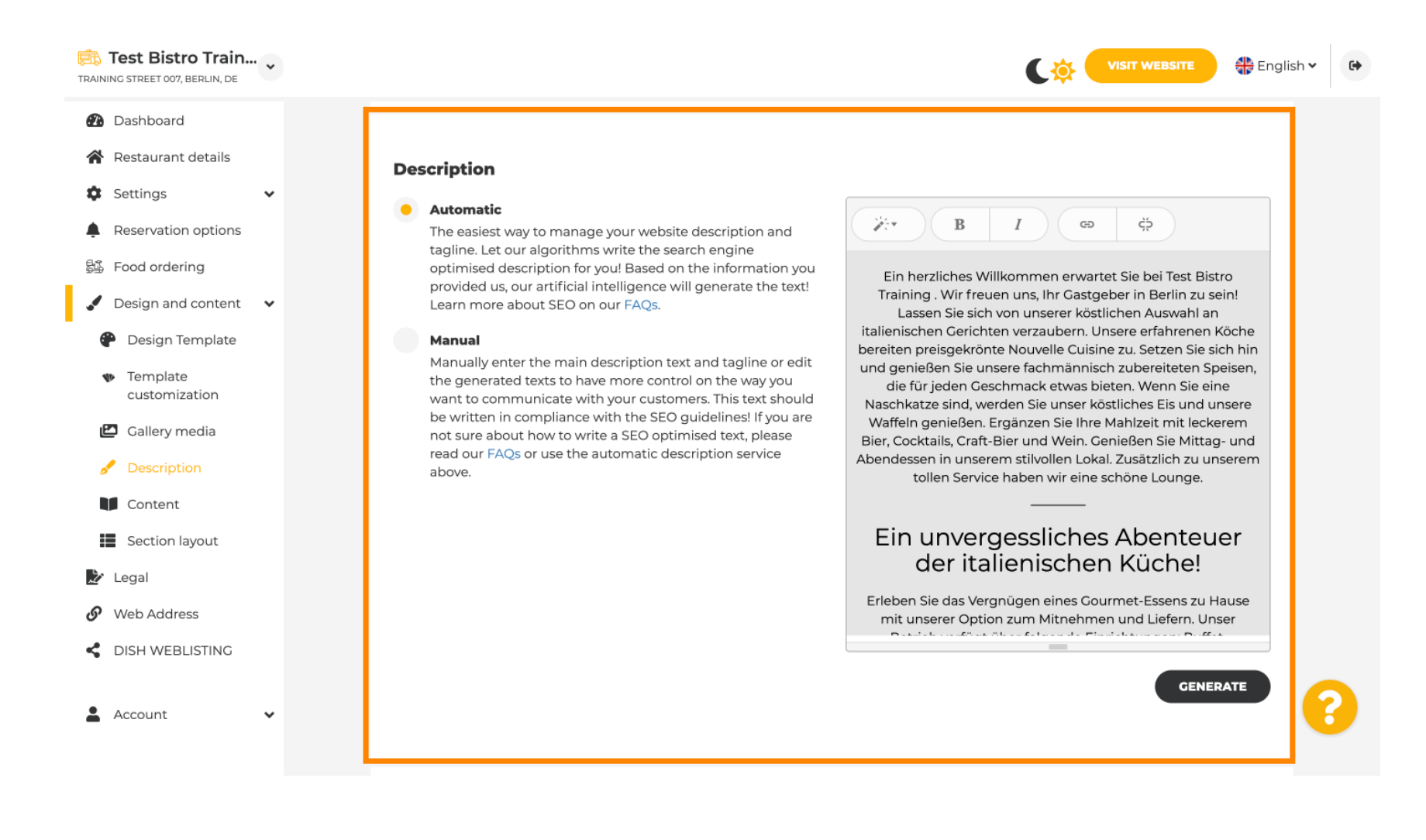

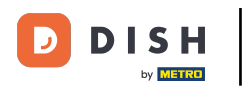

Ak chcete, aby bol váš web pôsobivejší, pridajte slogan.

| Training street 007, Berlin, De                                                                                                    | VISIT WEBSITE STE English ~                                                                                                    | • |
|----------------------------------------------------------------------------------------------------|----------------------------------------------------------------------------------------------------|---|
| <ul><li>Dashboard</li><li>Restaurant details</li></ul>                                                                                |                                                                                                    |   |
| <ul> <li>Settings</li> <li>Reservation options</li> <li>Food ordering</li> <li>Design and content</li> <li>Design Template</li> </ul> | Tagline         Search Impactful: This is a title for your website description (please note that it is only editable when your Description is set to Manual)    Test Bistro Training Foodtruck |   |
| <ul> <li>Template customization</li> <li>Gallery media</li> <li>Description</li> <li>Content</li> <li>Section layout</li> </ul>       | <b>Speak to your diners in english</b><br>Thanks to our artificial intelligence, we can generate an automatic description in the language of the establishment country and in english.         |   |
| <ul> <li>Legal</li> <li>Web Address</li> <li>DISH WEBLISTING</li> </ul>                                                               | Preview Czech • PREVIEW                                                                                                    |   |
| 🛓 Account 🗸 🗸                                                                                                    | H SAVE                                                                                                    | 3 |

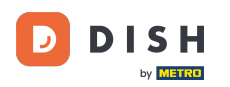

Ð

## Po nastavení a úprave popisu vašej webovej stránky môžete aktivovať aj funkciu prekladu. Poznámka: Toto je prémiová funkcia.

| TRAINING STREET 007, BERLIN, DE                                                                                                    | VISIT WEBSITE STE English *                                                                                                    | • |
|----------------------------------------------------------------------------------------------------|----------------------------------------------------------------------------------------------------|---|
| <ul><li>Dashboard</li><li>Restaurant details</li></ul>                                                                                |                                                                                                    |   |
| <ul> <li>Settings</li> <li>Reservation options</li> <li>Food ordering</li> <li>Design and content</li> <li>Design Template</li> </ul> | Tagline         Search Impactful: This is a title for your website description (please note that it is only editable when your Description is set to Manual)    Test Bistro Training Foodtruck |   |
| <ul> <li>Template customization</li> <li>Gallery media</li> <li>Description</li> <li>Content</li> <li>Section layout</li> </ul>       | Speak to your diners in english<br>Thanks to our artificial intelligence, we can generate an automatic description in the language of the establishment<br>country and in english.             |   |
| <ul> <li>Legal</li> <li>Web Address</li> <li>DISH WEBLISTING</li> </ul>                                                               | Preview Czech • PREVIEW                                                                                                    |   |
| 🛓 Account 🗸 🗸                                                                                                    | H SAVE                                                                                                    | 2 |

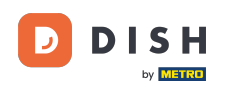

Ak chcete na svoj web pridať ďalší obsah, kliknite na položku Obsah na paneli s ponukami. Tu vyberte bloky obsahu a pridajte ďalšie informácie o svojej prevádzke.

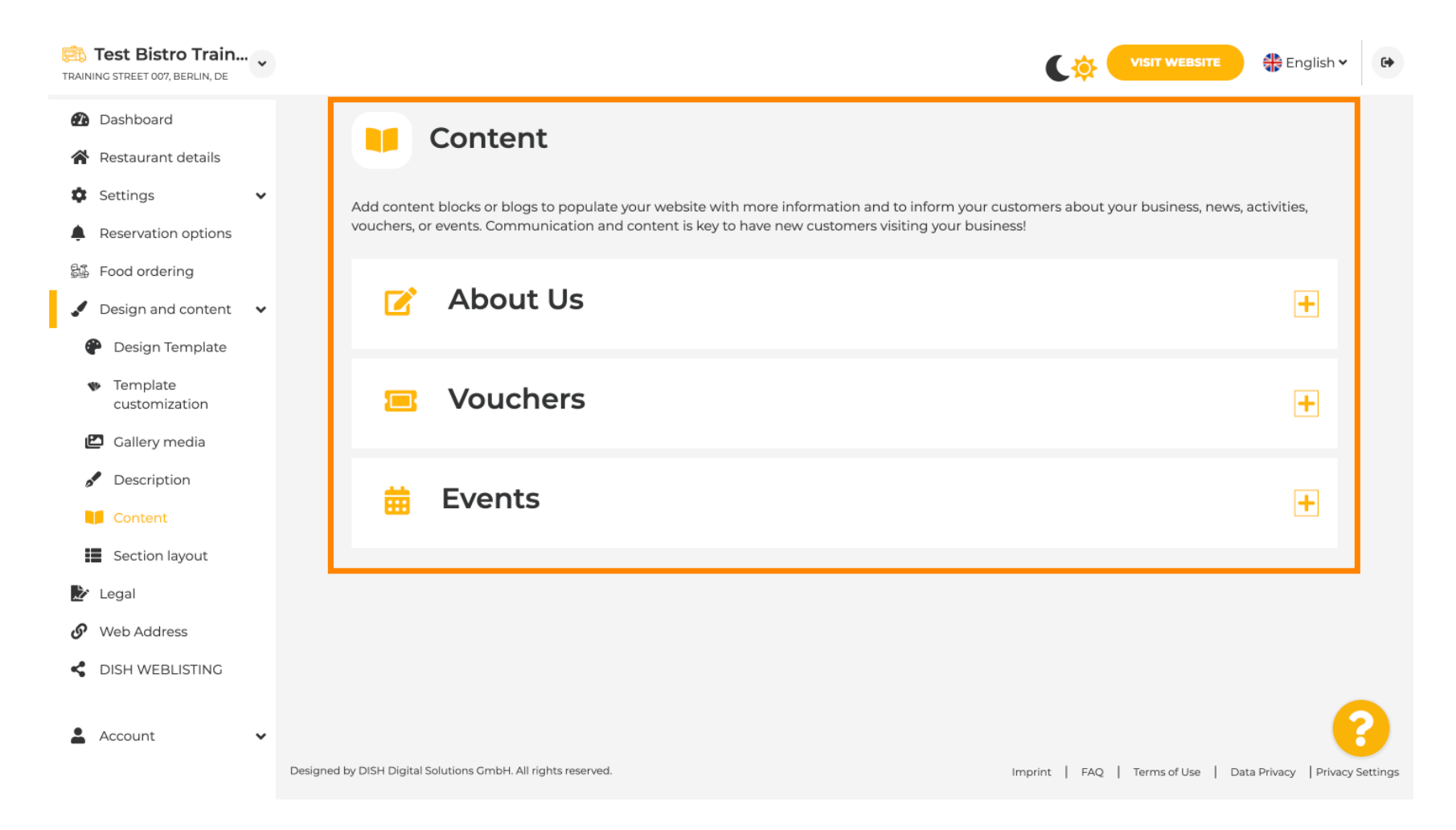

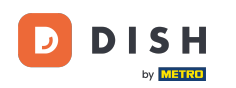

V časti Rozloženie sekcie môžete vidieť, ako je webová lokalita momentálne štruktúrovaná. Kliknite na požadovaný panel obsahu a potiahnite ho na požadované miesto, aby ste ho zmenili.

| TRAINING STREET 007, BERLIN, DE                                     | VISIT WEBSITE English ~ 🔂                                                                                                   |
|---------------------------------------------------------------------|----------------------------------------------------------------------------------------------------|
| <ul> <li>Dashboard</li> <li>Restaurant details</li> </ul>           | Section Layout                                                                                                    |
| <ul> <li>Settings</li> <li>Reservation options</li> </ul>           | This is how the content on your website is layed out currently. Change the layout of your website by dragging the sections. |
| 월∰ Food ordering<br>✔ Design and content 🗸                          | Header This section always stays at the top                                                                                 |
| <ul> <li>Design Template</li> <li>Template customization</li> </ul> | III ↑ ↓ Description 27                                                                                                    |
| Gallery media Description                                           | ii ↑↓ Menu 🖾                                                                                                    |
| Content                                                             | ii ↑↓ Map                                                                                                    |
| Legal                                                               | III ↑↓ Food Order                                                                                                    |
| C VVED Address                                                      | III ↑↓ Reservation Widget                                                                                                   |
| 🛓 Account 🗸 🗸                                                       | III↑↓ Opening hours                                                                                                    |

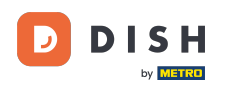

Ð

#### Ak chcete upraviť potlač webovej stránky, kliknite na položku Právne v lište.

| TRAIN   | Test Bistro Train<br>NING STREET 007, BERLIN, DE | • |                                                                                                    | 🕀 Eng | llish 🗸 | 6 |
|---------|--------------------------------------------------|---|----------------------------------------------------------------------------------------------------|-------|---------|---|
| ea<br>A | Dashboard<br>Restaurant details                  |   |                                                                                                    |       |         |   |
| \$      | Settings                                         | ~ | Website imprint                                                                                                    |       |         |   |
| Ļ       | Reservation options                              |   | We recently divided the imprint (owner identification) into two categories, Private<br>and Company, to align even more with your business. Please select the appropriate     |       |         |   |
| Ę.      | Food ordering                                    |   | business type and fill out the form.                                                                                                    |       |         |   |
|         | Design and content                               | ~ | What type of business do you have?                                                                                                    |       |         |   |
| ا<br>چ  | Web Address                                      |   | <ul> <li>Private (a personal or family business that works as a sole trader)</li> </ul>                                                                                      |       |         |   |
| <       | DISH WEBLISTING                                  |   | Please note that the Imprint for "Private Business" does not contain the following fields, so we will remove them fr<br>your profile:<br>- Business name<br>- District court | om    |         |   |
| -       | Account                                          | ~ | - Additional information<br>- Commercial registration number                                                                                                    |       |         |   |
|         |                                                  |   | Company (a business that is registered and works as a company)                                                                                                    |       |         |   |
|         |                                                  |   | Restaurant owner general information                                                                                                    |       |         |   |
|         |                                                  |   | First name* Last name*                                                                                                    |       |         |   |
|         |                                                  |   | Jane Doe                                                                                                    |       |         |   |
|         |                                                  |   | Street address*                                                                                                    | 0     | 6       |   |
|         |                                                  |   | Traning Street 007                                                                                                    |       |         |   |

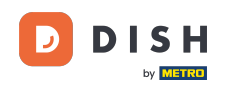

V časti Zásady ochrany osobných údajov sa môžete rozhodnúť, či chcete použiť svoje vlastné zásady ochrany osobných údajov alebo predvolené zásady ochrany osobných údajov.
Poznámka: Kliknite na modrý odkaz, ak chcete skontrolovať predvolené zásady ochrany osobných údajov.

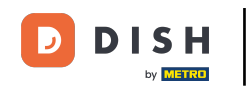

| TRAIN  | Test Bistro Train   | • |                        |                                                                |          |                                                 | 🏶 English 🗸          | •        |
|--------|---------------------|---|------------------------|----------------------------------------------------------------|----------|-------------------------------------------------|----------------------|----------|
| Ð      | Dashboard           |   |                        | Local Tax Number*                                              | 0        | Competent supervisory authority (if applicable) | 0                    |          |
| *      | Restaurant details  |   |                        | DE241324                                                       |          |                                                 |                      |          |
| ۵      | Settings            | ~ |                        |                                                                |          |                                                 |                      |          |
| ۴      | Reservation options |   |                        | Registration number for this authority (if applicable)         | 0        |                                                 |                      |          |
| 51     | Food ordering       |   |                        |                                                                |          |                                                 |                      |          |
| ."     | Design and content  | ~ |                        |                                                                |          |                                                 |                      |          |
| Ż      | Legal               |   |                        | H SAVE                                                         |          |                                                 |                      |          |
| G      | Web Address         |   |                        |                                                                |          |                                                 |                      |          |
| <<br>• | DISH WEBLISTING     | • |                        | Privacy policy                                                 |          |                                                 |                      |          |
|        |                     |   | For lega               | al reasons your website has to provide a privacy policy. You c | an use ( | our default version or use your own.            |                      |          |
|        |                     |   | • Us                   | e our default privacy policy                                   |          |                                                 |                      |          |
|        |                     |   | Us                     | e your own privacy policy                                      |          |                                                 |                      |          |
|        |                     |   |                        | H SAVE                                                         |          |                                                 |                      | ?        |
|        |                     |   | Designed by DISH Digit | al Solutions GmbH. All rights reserved.                        |          | Imprint   FAQ   Terms of Use   Da               | ta Privacy   Privacy | Settings |

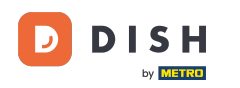

i

V časti Webová adresa môžete upraviť svoju webovú adresu alebo zadať svoju externú doménu a skontrolovať, či je vaša doména momentálne aktívna.

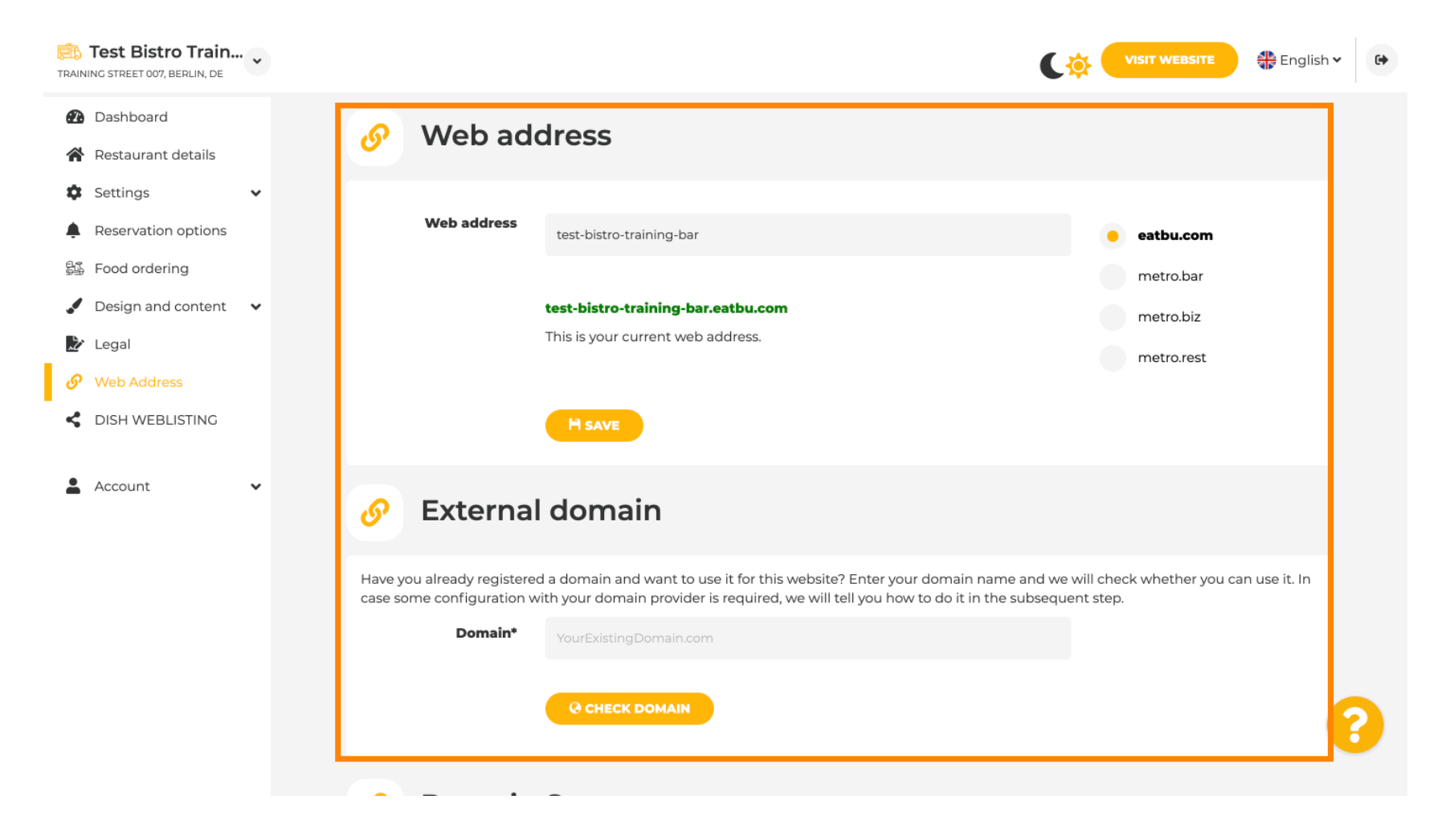

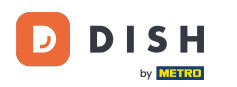

**F**1

#### Zadajte požadovanú externú doménu a kliknite na možnosť skontrolovať doménu .

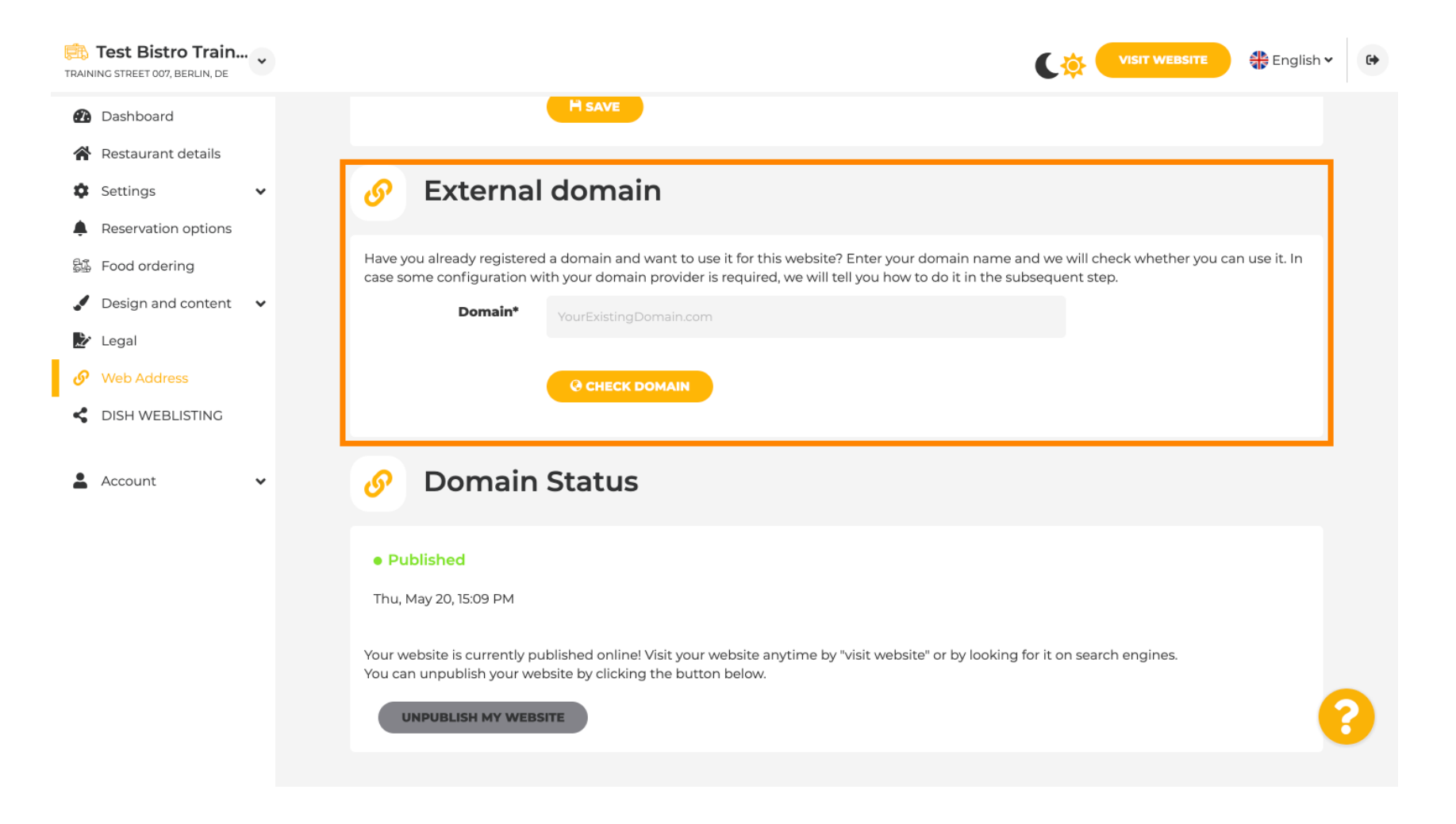

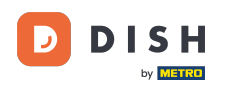

V časti DISH WEBLSITING môžete prepojiť svoju webovú stránku DISH s DISH Weblisting, kde môžete spravovať všetky sociálne informácie.

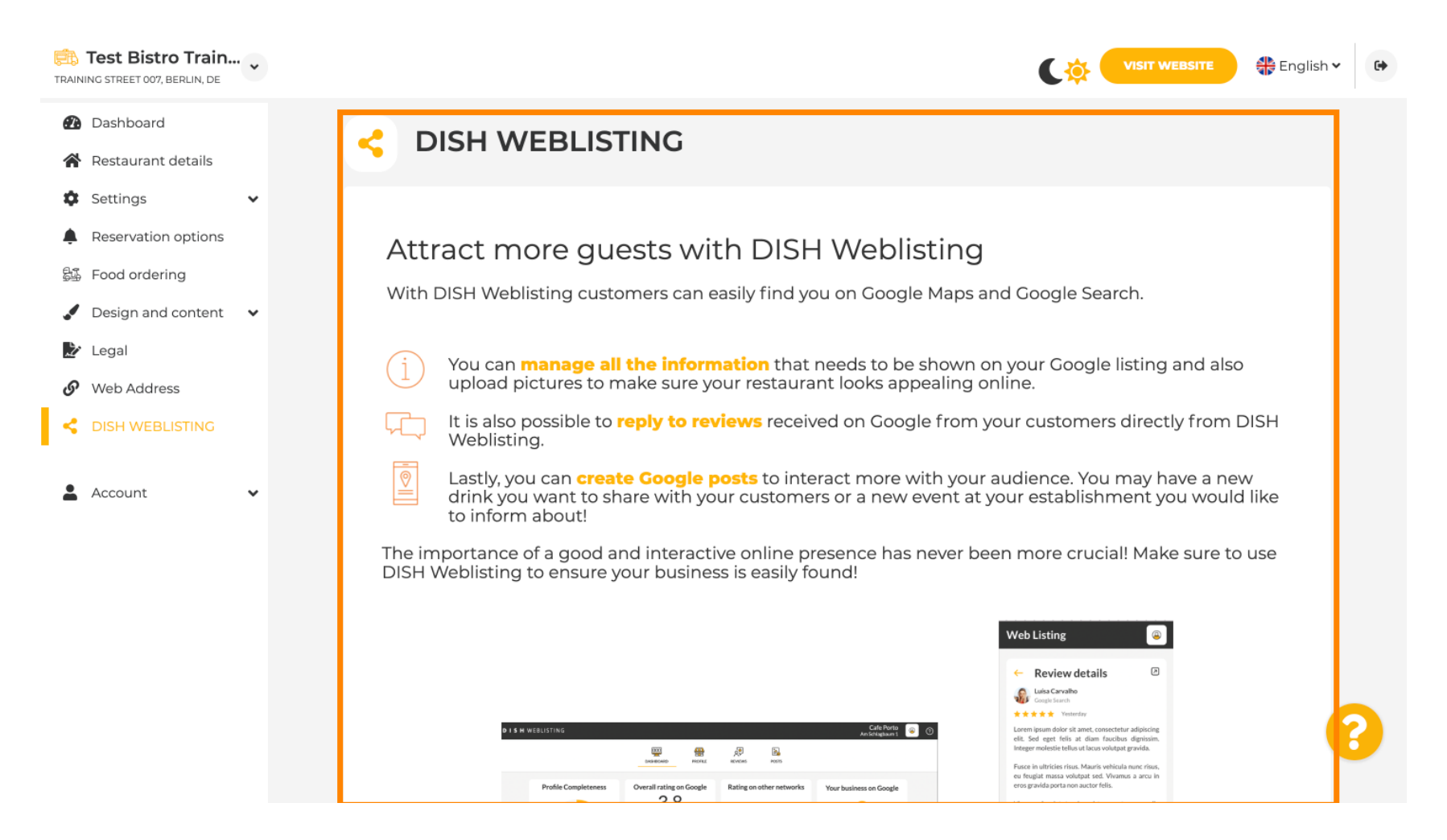

## • V ponuke Vaše údaje máte možnosť zmeniť existujúce osobné údaje a exportovať osobné údaje .

| TRAIN | Test Bistro Train<br>ING STREET 007, BERLIN, DE | • |                                                                        |                                         |                                |                          | ¢              |                         | 🛟 English 🗸          | 6          |
|-------|-------------------------------------------------|---|------------------------------------------------------------------------|-----------------------------------------|--------------------------------|--------------------------|----------------|-------------------------|----------------------|------------|
| 2     | Dashboard                                       |   | Paseo Imperial, 40                                                     | Hizmetleri Ticaret<br>Sirketi Ltd. Sti. | 43, Petra<br>Grygorenka Street |                          |                |                         |                      |            |
| *     | Restaurant details                              |   | 28005 Madrid                                                           | Kocman Caddesi                          | 02140 Kiev                     |                          |                |                         |                      |            |
| •     | Settings                                        | ~ |                                                                        | 34540 Günesli-<br>Bakirköy (Istanbul)   |                                |                          |                |                         |                      |            |
| ÷     | Reservation options                             |   | Spain                                                                  | Turkey                                  | Ukraine                        | -                        |                |                         |                      |            |
| 51    | Food ordering                                   |   |                                                                        |                                         | ·                              | -                        |                |                         |                      |            |
|       | Design and content                              | ~ |                                                                        |                                         |                                |                          |                |                         | _                    |            |
| Ż     | Legal                                           |   | 🥜 Chang                                                                | e existing                              | personal d                     | ata                      |                |                         |                      |            |
| S     | Web Address                                     |   |                                                                        |                                         |                                |                          |                |                         |                      |            |
| <     | DISH WEBLISTING                                 |   | You can change your p<br>• Restaurant detail<br>• Imprint<br>• Profile | ersonal data in the follov<br>s         | wing sections:                 |                          |                |                         |                      |            |
| -     | Account                                         | ~ | - Home                                                                 |                                         |                                |                          |                |                         |                      |            |
| 6     | Your data                                       |   |                                                                        |                                         |                                |                          |                |                         |                      |            |
| 4     | 🏚 Profile                                       |   | 👌 Export                                                               | personal d                              | ata                            |                          |                |                         |                      |            |
|       |                                                 |   | You have the right to recontroller.                                    | eceive your personal data               | a in a structured, comn        | nonly used and machine-r | eadable format | in order to transmit it | t to another         | 2          |
|       |                                                 |   | Designed by DIGU District Column                                       |                                         |                                |                          |                |                         |                      |            |
|       |                                                 |   | Designed by DISH Digital Solutions GmbH. /                             | All rights reserved.                    |                                |                          | Imprint   FAQ  | lierms of Use   Da      | ita Privacy   Privac | y Settings |

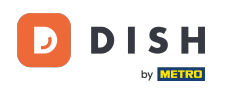

## • V časti Profil môžete nastaviť osobné údaje svojho používateľského profilu , ako aj zmeniť heslo.

| Training street 007, Berlin, de   |                                                                               | VISIT WEBSITE CP English - CP |  |
|-----------------------------------|-------------------------------------------------------------------------------|-------------------------------|--|
| Dashboard      Destaurant details | Luser profile                                                                 |                               |  |
|                                   |                                                                               |                               |  |
| Settings V                        | Please provide the details of your main contact person.                       |                               |  |
| Reservation options               | Salutation* Mr.                                                               | •                             |  |
| 歸 Food ordering                   |                                                                               | ·                             |  |
| 🖌 Design and content 🛛 🗸          | First Name* Test Max                                                          |                               |  |
| 🏂 Legal                           |                                                                               |                               |  |
| 🚱 Web Address                     | Last name* Trainer                                                            |                               |  |
| CISH WEBLISTING                   |                                                                               |                               |  |
|                                   | E-mail* training@hd.digital                                                   |                               |  |
| 🛓 Account 🗸 🗸                     |                                                                               |                               |  |
| 🔒 Your data                       | SAVE                                                                          |                               |  |
| 🚑 Profile                         |                                                                               |                               |  |
|                                   | Change your password                                                          |                               |  |
|                                   | To change the password of your DISH account, please click the following link. |                               |  |
|                                   | CHANGE YOUR PASSWORD                                                          | <b>(</b> )                    |  |
|                                   |                                                                               |                               |  |

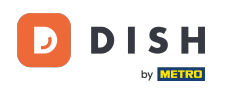

Ak chcete vymazať svoju prevádzkareň, prihláste sa do svojho účtu DISH.

| TRAINING STREET 007, BERLIN, DE |                                            |                                                          | VISIT WEBSITE 🕀 English 🗸                                | 6       |
|---------------------------------|--------------------------------------------|----------------------------------------------------------|----------------------------------------------------------|---------|
| Dashboard                       | First Name*                                | Test Max                                                 |                                                          |         |
| Restaurant details              |                                            |                                                          |                                                          |         |
| Settings 🗸                      | Last name*                                 | Trainer                                                  |                                                          |         |
| Reservation options             | E-mail*                                    | training@hd.digital                                      |                                                          |         |
| 疑 Food ordering                 |                                            |                                                          |                                                          |         |
| Design and content              |                                            | SAVE                                                     |                                                          |         |
| 📩 Legal                         |                                            | _                                                        |                                                          |         |
| 9 Web Address                   | A Chang                                    | e vour password                                          |                                                          |         |
| CISH WEBLISTING                 | Chang                                      |                                                          |                                                          |         |
|                                 | To change the passwor                      | d of your DISH account, please click the following link. |                                                          |         |
| Your data                       |                                            | CHANGE YOUR PASSWORD                                     |                                                          |         |
| Profile                         |                                            |                                                          |                                                          |         |
|                                 | 📋 Delete                                   | establishment                                            |                                                          |         |
|                                 | Deletion of the DISH                       | WEBSITE account is not possible,please log into DISH.    |                                                          |         |
|                                 | Designed by DISH Digital Solutions GmbH. / | All rights reserved.                                     | Imprint   FAQ   Terms of Use   Data Privacy   Privacy Se | attings |

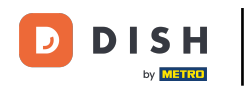

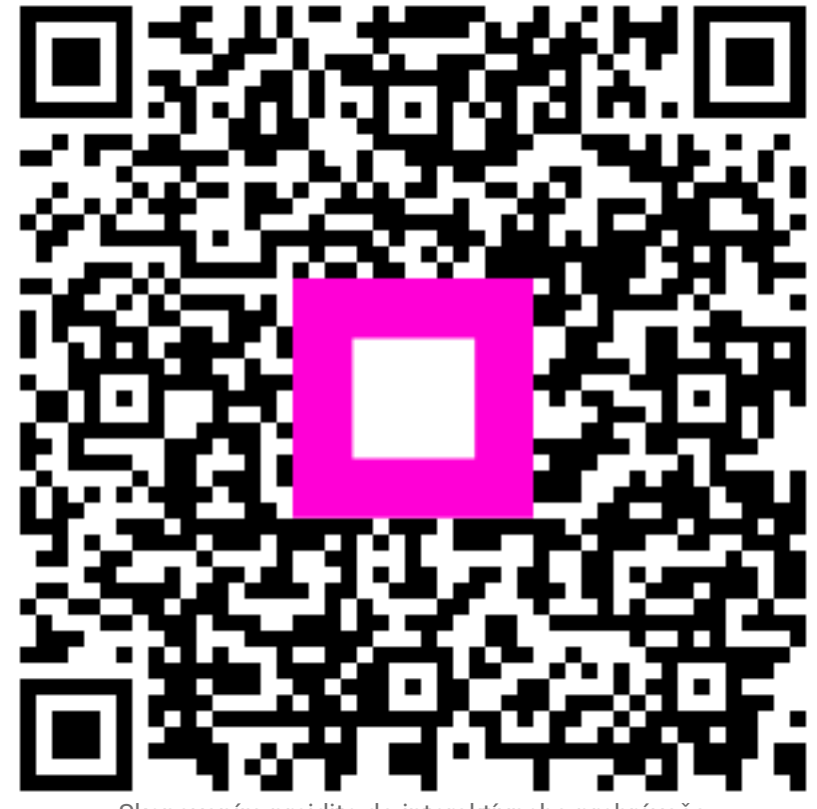

Skenovaním prejdite do interaktívneho prehrávača